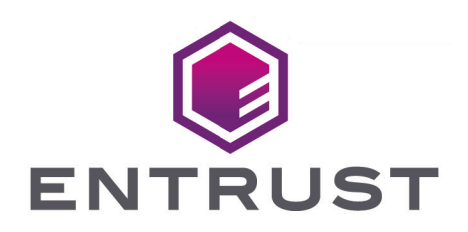

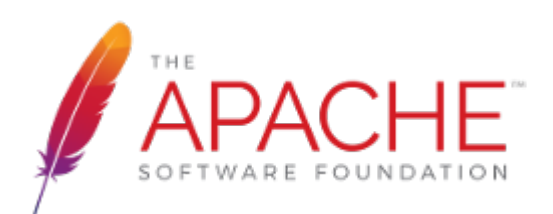

## **Apache HTTP Server**

## nShield<sup>®</sup> HSM Integration Guide - PKCS #11

2025-06-10

© 2025 Entrust Corporation. All rights reserved.

## Table of Contents

| 1. Introduction                                                        | 1 |
|------------------------------------------------------------------------|---|
| 1.1. Product configurations                                            | 1 |
| 1.2. Requirements                                                      | 2 |
| 1.3. More information                                                  | 3 |
| 2. Procedures                                                          | 4 |
| 2.1. Installing and configuring the Apache HTTP server                 | 1 |
| 2.2. Install the HSM                                                   | ō |
| 2.3. Install the Security World software and create the Security World | ō |
| 2.4. Set up the PKCS11 engine                                          | ō |
| 2.5. Configure the Apache HTTP Server to use the PKCS #11 engine       | 9 |
| 2.6. Test the PKCS #11 integration with the Apache HTTP Server and the |   |
| HSM                                                                    | 9 |
| 3. Additional resources and related products                           | 5 |
| 3.1. nShield Connect                                                   | ō |
| 3.2. nShield as a Service                                              | ō |
| 3.3. Entrust products                                                  | 5 |
| 3.4. nShield product documentation                                     | 5 |
|                                                                        |   |

## Chapter 1. Introduction

This guide describes how to integrate an nShield HSM with the Apache HTTP Server using mod\_ssl to serve HTTPS websites. The integration process uses the Public-Key Cryptography Standards (PKCS #11) interface. The HSM stores the Apache Server's SSL private key within its FIPS 140 Level 3 validated hardware. After the integration is complete, you can deploy this integration in a Kubernetes environment.

Throughout this guide, the term HSM refers to nShield Solo and nShield Connect units.

## 1.1. Product configurations

Entrust has successfully tested nShield HSM integration with the Apache server in the following configurations:

| Product                  | Version                           |
|--------------------------|-----------------------------------|
| Operating System         | Red Hat Enterprise Linux 9 X86-64 |
| Apache version           | 2.4.62-4                          |
| OpenSSL version          | OpenSSL 3.2.2                     |
| OpenSSL PKCS #11 version | openssl-pkcs11-0.4.11-9           |

## 1.1.1. Supported nShield features

Entrust has successfully tested nShield HSM integration with the following features:

| Feature         | Support    |
|-----------------|------------|
| Softcards       | Yes        |
| Module-only key | Yes        |
| OCS cards       | Yes        |
| nSaaS           | Not tested |

### 1.1.2. Supported nShield hardware and software versions

Entrust has successfully tested with the following nShield hardware and software versions:

#### 1.1.2.1. Connect XC

| Security<br>World<br>Software | Firmware                          | Image  | OCS          | Softcard     | Module       | FIPS<br>Level 3 |
|-------------------------------|-----------------------------------|--------|--------------|--------------|--------------|-----------------|
| 13.6.11                       | 12.72.3 (FIPS<br>140-2 certified) | 13.6.7 | $\checkmark$ | $\checkmark$ | $\checkmark$ | $\checkmark$    |

#### 1.1.2.2. nShield 5C

| Security<br>World<br>Software | Firmware                         | Image  | ocs          | Softcard     | Module       | FIPS<br>Level 3 |
|-------------------------------|----------------------------------|--------|--------------|--------------|--------------|-----------------|
| 13.6.11                       | 13.4.5 (FIPS<br>140-3 certified) | 13.6.7 | $\checkmark$ | $\checkmark$ | $\checkmark$ | $\checkmark$    |

## 1.2. Requirements

Ensure that you have supported versions of the nShield, Apache, and third-party products. See Product configurations.

Consult the security team in your organization for a suitable setting of the SE Linux policy to allow the web server read access to the files in /opt/nfast.

To perform the integration tasks, you must have:

- root access on the operating system.
- Access to **nfast** and **httpd** accounts.

Before starting the integration process, familiarize yourself with:

- The documentation for the HSM.
- The documentation and setup process for the Apache HTTP Server.

Before using the nShield software, you need to know:

- The number and quorum of Administrator Cards in the Administrator Card Set (ACS), and the policy for managing these cards.
- Whether the application keys are protected by the module, an Operator Card Set (OCS) or a Softcard with or without a pass phrase.
- The number and quorum of Operator Cards in the OCS, and the policy for managing these cards.
- Whether the Security World should be compliant with FIPS 140 Level 3.

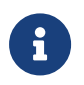

Entrust recommends that you allow only unprivileged connections unless you are performing administrative tasks.

For more information, refer to the User Guide and Installation Guide for the HSM.

## 1.3. More information

For more information about OS support, contact your Apache HTTP Server sales representative or Entrust nShield Support, https://nshieldsupport.entrust.com.

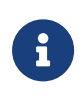

Access to the Entrust nShield Support Portal is available to customers under maintenance. To request an account, contact nshield.support@entrust.com.

## Chapter 2. Procedures

## 2.1. Installing and configuring the Apache HTTP server

To install the Apache HTTP Server on your Red Hat server:

% sudo yum install -y openssl-pkcs11 httpd httpd-tools openssl-libs mod\_ssl opensc

## 2.1.1. Open the firewall

If the firewall is active, this might prevent Apache from loading the library. To open the firewall:

```
% sudo firewall-cmd --zone=public --permanent --add-service=http
% sudo firewall-cmd --zone=public --permanent --add-service=https
% sudo firewall-cmd --reload
```

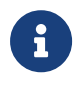

Consult the security team in your organization for suitable setting of the firewall.

### 2.1.2. Switch off SE Linux

If SE Linux is active, this might prevent Apache from loading the library. To switch it off:

% sudo setenforce 0

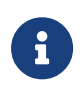

Consult the security team in your organization for a suitable setting of the SE Linux policy to allow the web server read access to the files in /opt/nfast.

### 2.1.3. Restart the httpd service

% sudo service httpd restart

### 2.1.4. Check if Apache is running

Open a browser and access the following URL: http://<YOUR\_IP\_ADDRESS>. You should see a page similar to this:

| Red Hat                                                                                                    |                                                                                                    |
|----------------------------------------------------------------------------------------------------|----------------------------------------------------------------------------------------------------|
| ed Hat Enterprise Linux Test Page                                                                                                    | this page, it means that the HTTP server installed at this site is working properly.                                                                                                    |
| f you are a member of the general public:<br>The fact that you are seeing this page indicates that the websile you just visited is either<br>sysperiending problems, or is underging routine maintenance.<br>If you would like to let the administrators of this websile know that you've seen this page instead of<br>the page you expected, you should send them e-mail. In general, mail sent to the name<br>websilest and directed to be websiles downain should sent the appropriate perion.<br>For example, if you expected to the websile downain should sent the appropriate perion.<br>For example, if you expectenced problems while visiting www.example.com, you should send e-<br>mit to 'websilest' greaterample.com'.<br>For information on Red Hat Enterprise Linux, please visit the <u>Red Hat linc</u> , websile. | If you are the website administrator:<br>Nor may now add contents to the webrood directory. Note that until you do so, people visiting your<br>website will see this page, and not your content.<br>For systems using the Apache HTTP Server: You may now add content to the directory<br><i>transmunitaria</i> . Note that until you do so, people visiting your website will see this page, and not<br>your control. The present this page from ever being used, flow the hardwords in the file<br><i>testichtispic control</i> . Such that the restrict of the second second second second second second second second<br>For systems suiting NGINX: You should now put your content in a location of your choice and edit<br>the rest configuration directive in the nginx configuration file /second.restricts.com/ |

## 2.2. Install the HSM

Install the HSM by following the instructions in the *Installation Guide* for the HSM.

Entrust recommends that you install the HSM before configuring the Security World software with your Apache HTTP Server.

## 2.3. Install the Security World software and create the Security World

To install the Security World Software and create the Security World:

1. On the computer that you want to make the Apache HTTP Server, install the latest version of the Security World Software as described in the *Installation Guide* for the HSM.

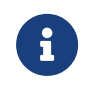

Entrust recommends that you uninstall any existing nShield software before installing the new nShield software.

2. Create the Security World as described in the *User Guide*, creating the ACS and OCS that you require.

## 2.4. Set up the PKCS11 engine

To avoid problems associated with the Entrust supplied OpenSSL, which is used internally by generatekey to make certificates, ensure that /opt/nfast/bin is not at the front of your \$PATH.

You can confirm that the right binary is being run with the following command:

% which openssl

/usr/bin/openssl

If this command returns anything inside /opt/nfast, check your \$PATH variable.

### 2.4.1. Configuration

Find out where your OpenSSL configuration file is located:

```
% openssl version -d
OPENSSLDIR: "/etc/pki/tls"
```

The minimum configuration is similar to the following:

```
HOME = .
openssl_conf = openssl_def
[openssl_def]
engines = engine_section
[engine_section]
pkcs11 = pkcs11_section
[pkcs11_section]
engine_id = pkcs11
dynamic_path = /usr/lib64/engines-3/pkcs11.so #RHEL 9
MODULE_PATH = /opt/nfast/toolkits/pkcs11/libcknfast.so
init = 0
```

The following message can appear when creating certificates:

```
unable to find 'distinguished_name' in config
problems making Certificate Request
140493626791824:error:0E06D06C:configuration file routines:NCONF_get_string:no value:conf_lib.c:324:group=req
name=distinguished_name
```

If it does, you need to add the following to your OpenSSL configuration, adjusted to your organization's values:

```
[req]
distinguished_name = req_distinguished_name
req_extensions = v3_req
prompt = no
[req_distinguished_name]
C = US
ST = FL
```

```
L = Sunrise
O = Entrust
OU = nShield
CN = localhost
[v3_req]
subjectAltName = @alt_names
extendedKeyUsage = clientAuth, serverAuth
[alt_names]
DNS.1 = www.entrust.com
IP.1 = entrust.com
```

Make sure the server's hostname matches the CN in the certificate.

Create a file called **openssl.pkcs11.cnf** with the settings above, and save it where your OpenSSL configuration settings are located:

1. Create/edit the /etc/pki/tls/openssl.pkcs11.cnf file:

% sudo vi /etc/pki/tls/openssl.pkcs11.cnf

2. Enter the settings above and save the file.

## 2.4.2. Set up /opt/nfast/cknfastrc

The following variables may need to be added to the /opt/nfast/cknfastrc file. They are referenced in this guide to address specific situations, and their use will depend on your current environment.

```
CKNFAST_DEBUG=10
CKNFAST_DEBUGFILE=/path/to/debug/file
CKNFAST_FAKE_ACCELERATOR_LOGIN=1
CKNFAST_LOADSHARING=1
```

If you omit **CKNFAST\_DEBUGFILE**, log entries will be added to Apache's **error\_log**.

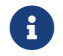

Turn debug off in a production environment.

### 2.4.3. Test the configuration

You must now test the new configuration file using OpenSSL:

1. Exporting the **OPENSSL\_CONF** environment variable:

% export OPENSSL\_CONF=/etc/pki/tls/openssl.pkcs11.cnf

2. Test the configuration:

```
% openssl engine -tt -c -v
There may be other output, but you should see this included:
(rdrand) Intel RDRAND engine
[RAND]
[ available ]
(dynamic) Dynamic engine loading support
[ unavailable ]
SO_PATH, NO_VCHECK, ID, LIST_ADD, DIR_LOAD, DIR_ADD, LOAD
(pkcs11) pkcs11 engine
[RSA, rsaEncryption, id-ecPublicKey]
[ available ]
SO_PATH, MODULE_PATH, PIN, VERBOSE, QUIET, INIT_ARGS, FORCE_LOGIN,
RE_ENUMERATE
```

#### 2.4.3.1. Debugging notes

1. Security World permissions.

The following message can appear:

Unable to load module /opt/nfast/toolkits/pkcs11/libcknfast.so

If it does, it indicates that there is no Security World. Make sure you create a Security world first.

2. Debugging variables.

These variables can be used for debugging purpose. They can be set in /opt/nfast/cknfastr or as environment variables.

```
CKNFAST_DEBUG=10
CKNFAST_DEBUGFILE=/path
```

3. Missing PKCS #11 engine in the output.

If you don't see the PKCS #11 engine in the output, check the dynamic\_path line in the openssl.pkcs11.cnf configuration file. This may vary on other platforms and other operating system versions.

```
dynamic_path = /usr/lib64/engines-3/pkcs11.so #RHEL 9
```

## 2.5. Configure the Apache HTTP Server to use the PKCS #11 engine

You need to update the Apache start-up file to tell it to use the new Open SSL configuration file, and to pass the necessary environment variables. These environment variables allow PKCS #11 engine to work.

1. Edit the file /usr/lib/system/httpd.service and add the environment variable under the "Service" section:

```
[Service]
Environment="OPENSSL_CONF=/etc/pki/tls/openssl.pkcs11.cnf"
```

2. Restart the daemon units:

% sudo systemctl daemon-reload

3. Restart the Apache service:

% sudo service httpd restart

4. Set the environment variable so that OpenSSL commands use the PKCS #11 engine:

% export OPENSSL\_CONF=/etc/pki/tls/openssl.pkcs11.cnf

## 2.6. Test the PKCS #11 integration with the Apache HTTP Server and the HSM

This section describes the following scenarios that can be used by your organization according to the security guidelines that you follow:

- Module-only protection.
- Softcard protection.
- OCS protection.

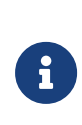

A self-signed certificate is required for tests. In a production environment exposed to the internet, create the certificate request and sign it by the Trusted Certificate Authority. If using a FIPS Level 3 world file, have an OCS card connected to provide FIPS Authorization.

#### 2.6.1. Module protection

1. Edit the /opt/nfast/cknfastrc file:

CKNFAST\_FAKE\_ACCELERATOR\_LOGIN=1

2. Create a key:

```
% generatekey -b -g -m1 pkcs11 plainname=modulersa type=rsa protect=module size=2048
key generation parameters:
operation Operation to perform
                                                generate
application Application
                                                pkcs11
protect
             Protected by
                                                module
verify
             Verify security of key
                                                yes
type
             Key type
                                                гза
size
             Key size
                                                2048
pubexp
             Public exponent for RSA key (hex)
             Key name
                                                modulersa
plainname
             Blob in NVRAM (needs ACS)
nvram
                                                по
Key successfully generated.
Path to key: /opt/nfast/kmdata/local/key_pkcs11_uae95fb7af0294b94f742b22c62812fd0f18e0cf24
```

3. Get the certificate using this key:

```
% openssl req -engine pkcs11 -x509 -out modulersa.crt -days 365 -key
"pkcs11:token=accelerator;object=modulersa" -keyform engine -subj "/CN=modulersa"
```

- 4. Configure the Apache HTTP Server for SSL:
  - a. Copy the .crt file:

```
% sudo cp modulersa.crt /etc/pki/tls/certs/.
```

b. Edit /etc/httpd/conf.d/ssl.conf and change the following lines to use the new .key and .crt files:

```
SSLCertificateFile /etc/pki/tls/certs/modulersa.crt
SSLCertificateKeyFile "pkcs11:object=modulersa;token=accelerator"
SSLCryptoDevice pkcs11
```

c. Restart the Apache service:

% sudo service httpd restart

5. Test the connections:

```
% openssl s_client -crlf -connect localhost:443 -CAfile modulersa.crt
```

- 6. Check the following messages and fields in the output:
  - CONNECTED(0000003)
  - depth
  - Certificate chain information
  - Server certificate information
  - Session-ID
  - Master-Key
  - TLS session ticket:
  - Verify return code: 0 (ok)

#### 2.6.2. Set up Softcard protection

1. To expose Softcards, the cknfast library has to be in load sharing mode (CKNFAST\_LOADSHARING).

Edit the **/opt/nfast/cknfastrc** file, and add the following information before proceeding to set up Softcard protection:

CKNFAST\_LOADSHARING=1

2. Create a Softcard:

% ppmk -n apachesoftcard

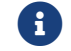

Use "123456" as the passphrase for the Softcard.

3. Create a key:

```
% generatekey -b -g -m1 pkcs11 plainname=softcardkey type=rsa protect=softcard recovery=no size=2048
softcard=apachesoftcard
key generation parameters:
operation Operation to perform
                                               generate
application Application
                                               pkcs11
protect
           Protected by
                                               softcard
                                               apachesoftcard
softcard
             Soft card to protect key
recovery
             Key recovery
                                               по
             Verify security of key
verify
                                               yes
             Key type
type
                                               rsa
size
             Key size
                                               2048
pubexp
             Public exponent for RSA key (hex)
plainname
             Kev name
                                               softcardkey
             Blob in NVRAM (needs ACS)
nvram
                                               по
Please enter the pass phrase for softcard 'apachesoftcard':
Please wait.....
Key successfully generated.
```

Path to key: /opt/nfast/kmdata/local/key\_pkcs11\_ucb87f22b0df8d3b72a2f4c654ae1d3b0973b93de8-ddd20b997d276f3304e0011fc79971344c630b0f

4. Get the certificate using this key:

```
% openssl req -engine pkcs11 -x509 -out softcard.crt -days 365 -key
"pkcs11:model=;token=apachesoftcard;pin-value=123456;object=softcardkey" -keyform ENGINE -subj
"/CN=softcardkey"
```

The following error can appear:

engine "pkcs11" set. Specified object not found PKCS11\_get\_private\_key returned NULL cannot load Private Key from engine 139939575797568:error:80067065:pkcs11 engine:ctx\_load\_privkey:object not found:eng\_back.c:975: 139939575797568:error:26096080:engine routines:ENGINE\_load\_private\_key:failed loading private key:crypto/engine/eng\_pkey.c:78:

If it does, make sure you expose the Softcards as described in this section, and run the command again.

- 5. Configure the Apache HTTP Server for SSL:
  - a. Copy the .crt file:

% sudo cp softcard.crt /etc/pki/tls/certs/.

b. Edit /etc/httpd/conf.d/ssl.conf and change the following lines to use the new .key and .crt files:

```
SSLCertificateFile /etc/pki/tls/certs/softcard.crt
SSLCertificateKeyFile "pkcs11:object=softcardkey;token=apachesoftcard;type=private?pin-value=123456"
SSLCryptoDevice pkcs11
```

c. Restart the Apache service:

% sudo service httpd restart

6. Test the connections:

% openssl s\_client -crlf -connect localhost:443 -CAfile softcard.crt

- 7. Check the following messages and fields in the output:
  - CONNECTED(0000003)

- depth
- Certificate chain information
- Server certificate information
- Session-ID
- Master-Key
- TLS session ticket:
- Verify return code: 0 (ok)

#### 2.6.3. Set up OCS protection

1. To expose OCS card, the cknfast library has to be in load sharing mode (CKNFAST\_LOADSHARING).

Edit the **/opt/nfast/cknfastrc** file, and add the following information before proceeding to set up OCS protection:

CKNFAST\_LOADSHARING=1

2. Create an OCS:

% /opt/nfast/bin/createocs -m1 -s0 --persist -Q 1/1 -N apacheocs

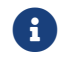

Use "123456" as the passphrase.

3. Create a key:

```
% generatekey --cardset=apacheocs pkcs11 protect=token type=rsa size=2048 pubexp=65537 plainname=ocskey
nvram=no recovery=yes
slot: Slot to read cards from? (0-3) [0] > 0
key generation parameters:
operation Operation to perform
                                                generate
application Application
                                                pkcs11
protect
             Protected by
                                                token
             Slot to read cards from
slot
                                                0
             Key recovery
recovery
                                                yes
verify
             Verify security of key
                                                yes
type
             Key type
                                                гsа
size
             Key size
                                                2048
             Public exponent for RSA key (hex) 65537
pubexp
plainname
             Key name
                                                ocskey
             Blob in NVRAM (needs ACS)
nvram
                                                по
Loading `apacheocs':
Module 1: 0 cards of 1 read
Module 1 slot 0: 'apacheocs' #1
Module 1 slot 2: Admin Card #1
Module 1 slot 3: empty
```

Module 1 slot 0:- passphrase supplied - reading card Card reading complete. Key successfully generated. Path to key: /opt/nfast/kmdata/local/key\_pkcs11\_uc547fb435172da4280cc771eb3c2ad8b86ab06d0a-

4. Get the certificate using this key:

8d6a4394b07fc70148ff9c1f9960d279bf4a1d6b

```
% openssl req -engine pkcs11 -x509 -out ocskey.crt -days 365 -key
"pkcs11:token=apacheocs;object=ocskey;type=private?pin-value=123456" -keyform engine -subj "/CN=ocskey"
```

- 5. Configure the Apache HTTP Server for SSL:
  - a. Copy the .crt file:

% sudo cp ocskey.crt /etc/pki/tls/certs/.

b. Edit /etc/httpd/conf.d/ssl.conf and change the following lines to use the new .key and .crt files:

```
SSLCertificateFile /etc/pki/tls/certs/ocskey.crt
SSLCertificateKeyFile "pkcs11:object=ocskey;token=apacheocs;type=private?pin-value=123456"
SSLCryptoDevice pkcs11
```

c. Restart the Apache service:

% sudo service httpd restart

#### 6. Test the connections:

% openssl s\_client -crlf -connect localhost:443 -CAfile ocskey.crt

- 7. Check the following messages and fields in the output:
  - CONNECTED(0000003)
  - depth
  - Certificate chain information
  - Server certificate information
  - Session-ID
  - Master-Key
  - TLS session ticket:
  - Verify return code: 0 (ok)

# Chapter 3. Additional resources and related products

- 3.1. nShield Connect
- 3.2. nShield as a Service
- 3.3. Entrust products
- 3.4. nShield product documentation